第3部

笆3音

解析波形から理解する通信プロトコル

ご購入はこちら

# UART 通信プログラミングと アナライザによる解析

加藤 忠

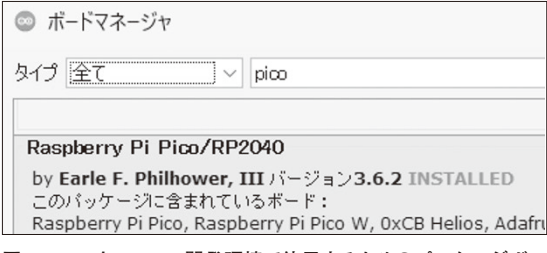

図1 PicoをArduino開発環境で使用するためのパッケージボー ドマネージャから, Raspberry Pi Pico/RP2040 をインストール

ここまでで作成したプロトコル・アナライザを使っ て,波形から見た通信プロトコルの解析を行い,通信 プロトコルの理解を深めます.これは第2部で行った, ビット・バンギングにより通信プロトコルに準拠した 波形を生成することで通信プロトコルの理解を深めた のと,逆のアプローチになります.

まず,マイコンでUARTを送受信する手段を紹介 し,そこから出力される通信波形をモニタして通信プ ロトコルの解析を行います.

## UART プログラミングの方法

ラズベリー・パイPico(以降, Pico)の開発環境は, Arduino IDE, MicroPython, 公式Pico-SDK C/C++ の3通りの方法が主です. 手軽に利用できるのは,前 の2つでしょう. ここでは, Arduino IDEが汎用的に 持つUART 機能と, Pico 独自のUART 機能を比較す るために, Arduino 開発環境でのプログラミング方法 を紹介します.

### Arduino 開発環境の構築

Picoでは、Arduino IDEからプログラミング可能で す. Arduino IDEのボードマネージャから、対象のマ イコン向けパッケージをインストールします. 参考文 献(1)のRaspberry Pi Pico/RP2040ボード(最新バー ジョン3.6.2)を、Arduino IDEからインストールしま す. インストール画面を図1に示します.

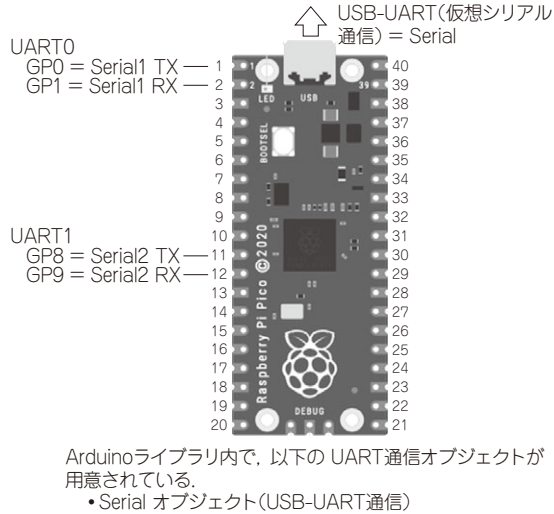

• Serial1 オブジェクト(UARTO)

• Serial2 オブジェクト(UART1)

**図2** Arduino 開発環境から利用する Picoの UART 端子 特定端子から使える UART オブジェクトが既に定義済み

Pico/Pico Wだけでなく, RP2040マイコン・チッ プを使ったボードにも対応しています.

### ● PicoでのUART通信方法

Picoでは、1つのUSB-UART通信オブジェクトと、 2つのUART通信オブジェクトが、既に定義されてい ます. 定義済みのUART端子は、図2の通り設定さ れています. それとは別に、任意ピンから利用できる UARTも用意されています.

#### ▶ ① USB-UART 通信オブジェクト Serial

PicoのUSBケーブルを介した、PC間との仮想シリ アル通信を司るオブジェクトです.オブジェクト名は Serialで定義済みです.

PC側から見ると、シリアル・ポートのように見え ます.

▶②UART通信オブジェクトSerial1, Serial2

Picoが持つ, UARTペリフェラルを使った, UART 通信をつかさどるオブジェクトです. 図2の通り, 2